## Oprettelse og navigation af en rute fra din nuværende position

Du kan oprette og umiddelbart efter navigere en rute på navigations- eller fiskekortet. Med denne fremgangsmåde gemmes ruten eller waypoint-dataene ikke.

BEMÆRK: Fiskekortet kan fås med et forudprogrammeret BlueChart® g2 Vision®-datakort.

- 1. Vælg Kort på skærmen Hjem.
- 2. Vælg Navigationskort eller Fiske kort.
- 3. Fuldfør en handling:
  - For GPSMAP 6000-serien skal du bruge Vippeknappen for at vælge en destination vha. markøren (**\**).
  - For GPSMAP 7000-serien skal du trykke på en destination vha. markøren (
- 4. Vælg Naviger til > Lav rute til.
- 5. Angiv den position, hvor du vil tilføje det sidste drei til din destination:
  - For GPSMAP 6000-serien skal du bruge **Vippeknappen** for at vælge en position for sidste drej vha. markøren.
  - For GPSMAP 7000-serien skal du trykke på en position for sidste drej vha. markøren.
- 6. Vælg Tilføj drej.
- 7. Hvis du vil tilføje ekstra drej, skal du gentage trin 5 og 6, hvor du arbejder dig baglæns fra destinationen til din båds nuværende position.

Det sidste drej, du tilføjer, skal placeres der, hvor du gerne vil foretage det første drej i forhold til din nuværende position. Det skal være det drej, der er tættest på din båd.

- 8. Vælg Udført, når ruten er færdig.
- 9. Gennemse den kurs, der er angivet af den magentarøde linje.

10. Følg den magentarøde linje, så du undgår at styre mod land, lavt vand og andre forhindringer.

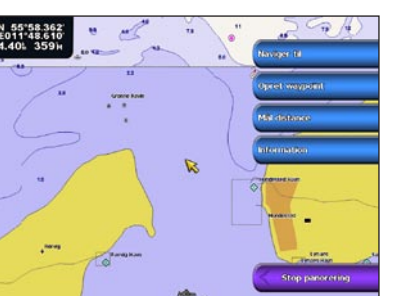

Valgt destination

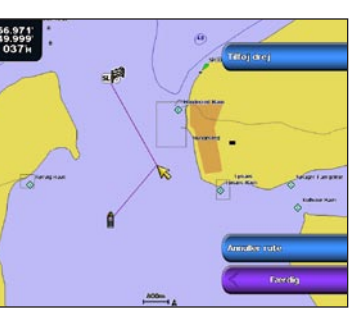

Valgt drej

## Navigation ved hjælp af et kort

#### Navigation til et punkt på kortet

Funktionen Auto guidning på BlueChart g2 Vision-datakortet er baseret på elektroniske kortoplysninger. Disse data er dog ingen garanti mod forhindringer og lavt vand. Du bør omhyggeligt sammenholde kursen med alle synsindtryk for at undgå land, lavt vand og andre forhindringer på ruten.

Når du bruger Go To, kan en direkte kurs og korrigeret kurs muligvis gå over land eller lavt vand. Anvend visuelle observationer, og styr efter at undgå land, lavt vand og andre farlige objekter.

BEMÆRK: Fiskekortet kan fås med et forudprogrammeret BlueChart g2 Vision-datakort.

- 1. På skærmen Hjem vælger du Kort.
- 2. Vælg Navigationskort eller Fiske kort.
- 3. Vælg, hvor du vil hen:
  - For GPSMAP 6000-serien skal du trykke på Vippeknappen for at vælge positionen vha. markøren (💫).
  - For GPSMAP 7000-serien skal du trykke på navigationskortet for at vælge positionen vha. markøren (🔊).
- 4. Vælg Naviger til.
- 5. Fuldfør en handling:
  - Vælg Go To for at navigere direkte til positionen.
  - Vælg Lav rute til for at oprette en rute til positionen inklusive drej.
  - Vælg Guide til for at bruge automatisk guidning.
- 6. Gennemse den kurs, der er angivet af den magentarøde linje.

BEMÆRK: Når du bruger automatisk guidning, angiver en grå linje på en hvilken som helst del af den magentarøde linje, at automatisk guidning ikke kan beregne den del af den automatiske guidelinje. Det skyldes sikkerhedsindstillingerne for mindste vanddybde og højde af forhindringer.

7. Følg den magentarøde linje, så du undgår at styre mod land, lavt vand og andre forhindringer.

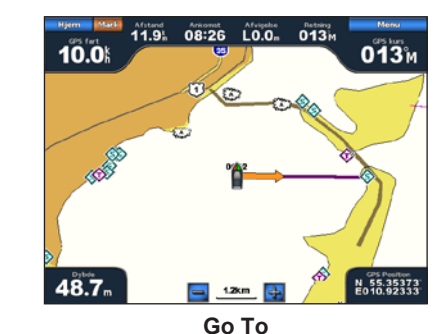

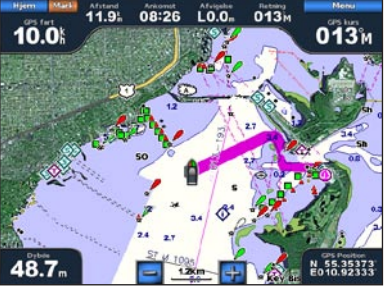

Guide til (BlueChart g2 Vision)

# **GARMIN**

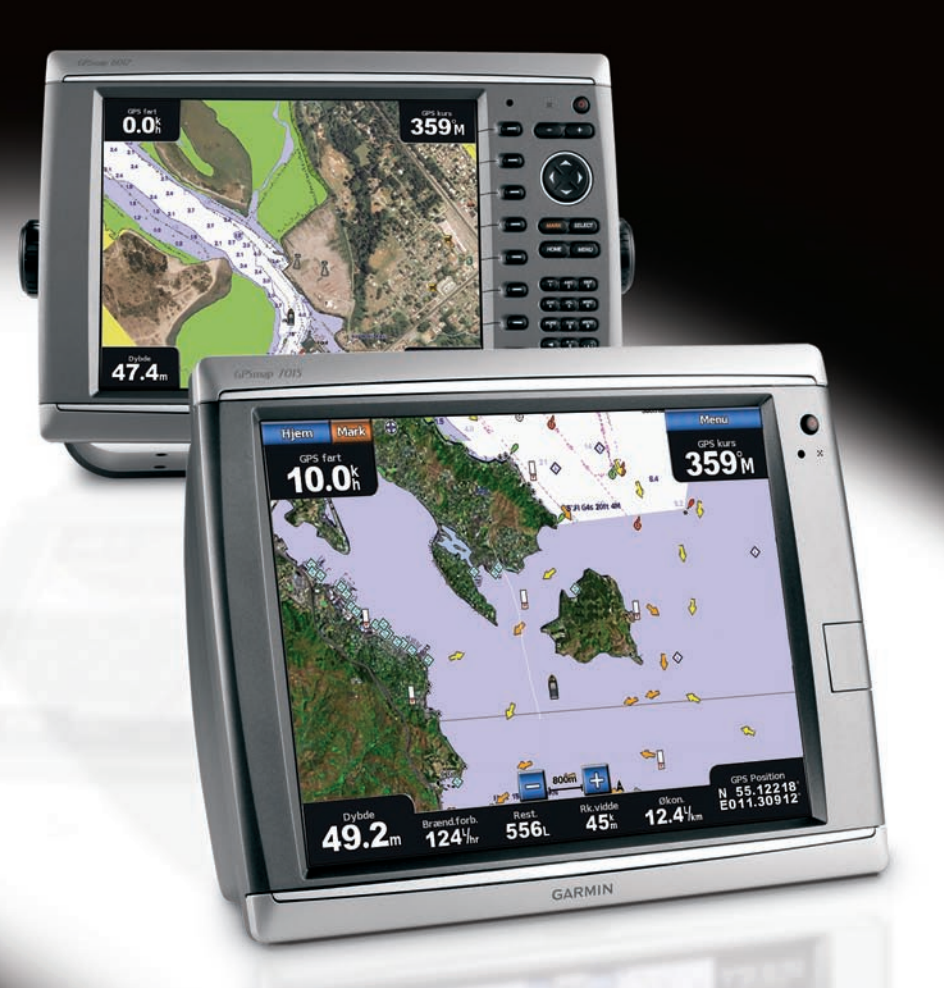

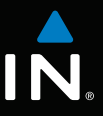

# GPSMAP<sup>®</sup> 6000/7000-serien lynvejledning

### Aktivering og deaktivering af plotteren

#### 

Se guiden Vigtige oplysninger om sikkerhed og produkter i æsken med produktet for at se produktadvarsler og andre vigtige oplysninger.

#### Aktivering af plotteren

Tryk kort på 🕛 Tænd/sluk-knappen.

#### **Deaktivering af plotteren**

Tryk og hold 🕛 Tænd/sluk-knappen.

## Justering af baggrundslyset og farvevalg

### Justering af baggrundslys

- 1. Fra skærmen Hjem skal du vælge Opsætning > System > Bipper/display > Baggrundslys > **Baggrundslys**.
- 2. Juster baggrundslyset:
  - Vælg Auto for at tillade plotteren at justere baggrundslyset automatisk i forhold til den omgivende belysning.
  - Vælg Op eller Ned for at justere baggrundslyset manuelt.

#### Justering af farvevalg

- 1. Vælg Opsætning > System > Bipper/display > Farve valg på skærmen Hjem.
- 2. Vælg Dag farver, Nat farver eller Auto.

## Markering af et waypoint eller en MOB-position

#### Markering af din nuværende position som et wavpoint Vælg Mark (Marker) på skærmen Hjem.

## Oprettelse af et waypoint på en anden position

1. Vælg Information > Bruger data > Waypoints > Nyt waypoint > Flyt på skærmen Hjem.

- 2. Angiv waypointets position:
  - Vælg Brug kort til at flytte waypointet, mens der vises et kort. For GPSMAP 6000-serien skal du bruge **Vippeknappen** til at vælge en ny position på kortet. For GPSMAP 7000-serien skal du trykke på en ny position på kortet. Vælg Flyt waypoint.
  - Vælg Indtast position for at flytte waypointet vha. koordinater. For GPSMAP 6000-serien skal du bruge Vippeknappen for at indtaste koordinaterne for den nye position. For GPSMAP 7000-serien skal du bruge tastaturet på skærmen. Vælg Udført.

## Markering af og navigation til en MOB-position

Når du markerer et waypoint, kan du angive det som en MOB-position (Mand over bord).

Vælg Mark (Marker) > Mand over bord fra en hvilken som helst skærm

Et internationalt MOB-symbol markerer det aktive MOB-punkt, og plotteren sætter en kurs til den markerede position vha. funktionen Go To.

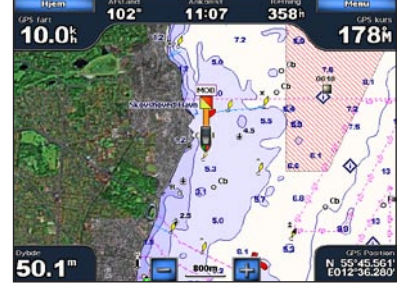

102\*

Mand over bord

## Brug af kombinationsskærmene

### Valg af en kombination

- 1. Vælg Kombinationer på skærmen Hjem.
- 2. Vælg en kombination.

## Tilpasning af kombinationsskærmen

BEMÆRK: Du kan kun vælge imellem de indstillinger, der er tilgængelige for din plotter. For at forhøje antallet af tilgængelige skærme skal du bruge et BlueChart g2 Vision-datakort eller tilføje netværksenheder som f.eks. ekkolod og radar.

- 1. Vælg Kombinationer på skærmen Hjem.
- 2. Vælg en kombination.
- 3. Vælg Menu > Skift kombination.
- 4. Fuldfør en handling:
  - Vælg **Funktioner** for at vælge antallet af kombinationsskærme. Vælg et antal.
  - Vælg Lavout > Lodret for at arrangere skærmene i et lodr et lavout
  - Vælg Lavout > Vandret for at layout.
  - Vælg Datapanel > Til for at vise det vandrette panel, der indeholder datafelterne.
  - Vælg en nummereret valgmulighed, f.eks. 1. Navigations kort eller 2. Ekkolod på billedet ovenover for at ændre den type oplysninger, der vises på den tilsvarende skærm.

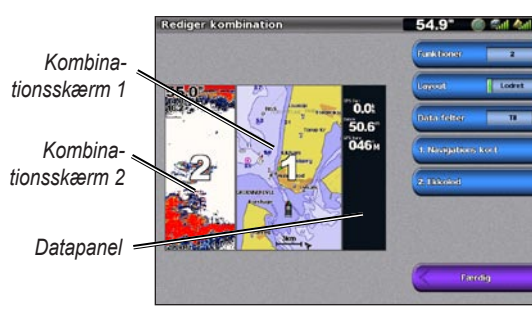

## Navigation til en marineservicedestination

Funktionen Auto guidning på BlueChart g2 Vision-datakortet er baseret på elektroniske kortoplysninger. Disse data er dog ingen garanti mod forhindringer og lavt vand. Du bør omhyggeligt sammenholde kursen med alle synsindtryk for at undgå land, lavt vand og andre forhindringer på ruten.

Når du bruger Go To, kan en direkte kurs og korrigeret kurs muligvis gå over land eller lavt vand Anvend visuelle observationer, og styr efter at undgå land, lavt vand og andre farlige objekter.

BEMÆRK: Du kan få Auto guidning med et forudprogrammeret BlueChart g2 Vision-datakort.

- 3. Vælg en destination. et kort.
- 4. Vælg Naviger til.
- 5. Fuldfør en handling:

**BEMÆRK**: Når du bruger automatisk guidning, angiver en grå linje på en hvilken som helst del af den magentarøde linje, at automatisk guidning ikke kan beregne den del af den automatiske guidelinje. Det skyldes sikkerhedsindstillingerne for mindste vanddybde og højde af forhindringer.

Garmin<sup>®</sup>, Gamin-logoet, GPSMAP<sup>®</sup>, BlueChart<sup>®</sup> og g2 Vision<sup>®</sup> er varemærker tilhørende Garmin Ltd. eller dets datterselskaber, registreret i USA og andre lande. Disse varemærker må ikke anvendes uden udtrykkelig tilladelse fra Garmin.

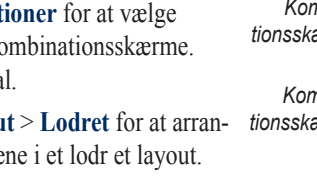

## Navigation til en marineservice

#### 

1. På skærmen Hjem skal du vælge **Find** > **Offshore service**.

2. Vælg den type marineservice, du vil navigere hen til.

Plotteren viser en liste over de 50 nærmeste positioner samt afstand og pejling hen til dem.

TIP: Vælg Næste side for at få vist yderligere oplysninger eller for at få vist positionen på

• Vælg Go To for at navigere direkte til positionen.

• Vælg Lav rute til for at oprette en rute til positionen inklusive drej.

• Vælg Guide til for at bruge automatisk guidning.

6. Gennemse den kurs, der er angivet af den magentarøde linje.

7. Følg den magentarøde linje, så du undgår at styre mod land, lavt vand og andre forhindringer.

Gå ind på www.garmin.com for at få yderligere oplysninger og dokumentation.

© 2009 Garmin Ltd. eller dets datterselskaber

Trvkt i Taiwan

Delnummer 190-01120-56 Rev. A